# **Data request Functionality in DHM**

## A) The process has 6 major steps from data request to payment:

1. Request is sent by the requester filling the form (Data Request) from dhm website

2. The request is reviewed and approved by the administrator via admin panel of website

3. The requester is informed that the request has been approved via mail, containing the further process for payment by dhm. The payment voucher is to be sent to the official mail id of dhm

4. DHM will send the requested data link to the requester in mail.

## B) Process in detail

**Step 1.** Go to **Data Service** link from front page, Click the **Request Data** button, and fill the form (As depicted in the snap below in fig.1 and fig.2)

| Meteorological Observations | _      |                     |                                  |            |                         |             |             |
|-----------------------------|--------|---------------------|----------------------------------|------------|-------------------------|-------------|-------------|
| Meteorological Forecast     | DATA   | SERVICE             |                                  |            |                         |             |             |
| Hydrological Observations   | Meteo  | rological Observati | on Hydrological O                | bservation |                         |             | equest Data |
| Hydrological Forecast       | Show   | 10 v entries        |                                  |            | Searc                   | ch:         |             |
|                             | S.N. 🔺 | STATION_NO 🔶        | RIVER_NAME 🗍                     |            |                         | LONGITUDE 🔅 | LATITUDE    |
| out Us                      | 1      | 101                 | Kakerpakha                       | Baitadi    | Sudurpaschim<br>Pradesh | 80.53816    | 29.65826    |
| ess Release<br>ta Service   | 2      | 102                 | Baitadi<br>(Gothapani)           | Baitadi    | Sudurpaschim<br>Pradesh | 80.41317    | 29.55744    |
| nders                       | 3      | 103                 | Patan (West)                     | Baitadi    | Sudurpaschim<br>Pradesh | 80.54575    | 29.46714    |
| tices<br>lletin             | 4      | 104                 | Dadeldhura                       | Dadeldhura | Sudurpaschim<br>Pradesh | 80.58775    | 29.30135    |
| mate Services               | 5      | 105                 | Mahendra<br>Nagar<br>(Sundarpur) | Kanchanpur | Sudurpaschim<br>Pradesh | 80.23049    | 28.95477    |
|                             | 6      | 106                 | Belauri Santipur                 | Kanchanpur | Sudurpaschim<br>Pradesh | 80.3754     | 28.69858    |
|                             | 7      | 107                 | Darchula<br>(Khalanga)           | Darchula   | Sudurpaschim<br>Pradesh | 80.54539    | 29.84496    |
|                             | 8      | 108                 | Satbanjh                         | Baitadi    | Sudurpaschim<br>Pradesh | 80.49741    | 29.4973     |
|                             | 9      | 109                 | Lumpthi                          | Darchula   | Sudurpaschim<br>Pradesh | 80.82216    | 29.78255    |
|                             | 10     | 110                 | Dhaulatiya<br>(Dallekhdhar)      | Darchula   | Sudurpaschim<br>Pradesh | 80.62471    | 29.79923    |

Fig. 1

| Aeteorological Observations |                         |                             |                                |                  |         |      |  |  |  |
|-----------------------------|-------------------------|-----------------------------|--------------------------------|------------------|---------|------|--|--|--|
| Neteorological Forecast     | DATA REQUEST FOR        | RM                          |                                |                  |         |      |  |  |  |
| hydrological Observations   | Nepali/Foreigner        |                             |                                |                  |         |      |  |  |  |
| garological objectivations  | Nepali                  |                             | ○ Foreigner                    |                  |         |      |  |  |  |
| lydrological Forecast       | Institution             | O Individua                 | al                             |                  |         |      |  |  |  |
|                             | Full Name               |                             | Address                        |                  |         |      |  |  |  |
| Js 🔸                        | yasmin Shrestha         |                             | Kathmanc                       | lu, Nepal        |         |      |  |  |  |
| Release                     | Email                   |                             | Phone No.                      |                  |         |      |  |  |  |
| ervice                      | kirangothe@yahoo.com    |                             | 98411625                       | 5                |         |      |  |  |  |
| 5                           | Institute Name          |                             |                                |                  |         |      |  |  |  |
|                             | isnpl                   |                             |                                |                  |         |      |  |  |  |
|                             | Recommendation Letter   | Purposal                    |                                |                  |         |      |  |  |  |
| Convisoo                    | Choose File No file     | chos Choose File            | lo file chosen                 |                  |         |      |  |  |  |
|                             | [Note: Please click Add | ,<br>I button below after o | Select Fre chosing station det | quency<br>ails.] |         | ~    |  |  |  |
|                             | S.N. Station Name Pa    | rameter Period              | Frequency                      | Rate             | Pricing | Acti |  |  |  |
|                             | 1 Jamadigad To          | tal, Max, min, 2016-20      | 19 Annual                      | (Rs) 5/y         | 20.00   | De   |  |  |  |
|                             | 1 Bijuwar Tar To        | tal, Max, min, -            | Hourly                         | -                |         | De   |  |  |  |
|                             | 4                       |                             |                                |                  |         | •    |  |  |  |
|                             | Purpose                 |                             |                                |                  |         |      |  |  |  |
|                             | For some research       |                             |                                |                  |         |      |  |  |  |
|                             |                         |                             |                                |                  |         |      |  |  |  |

**Step 2.** The user will see the following information on pop up after successful form submission by clicking on **Request Data** button

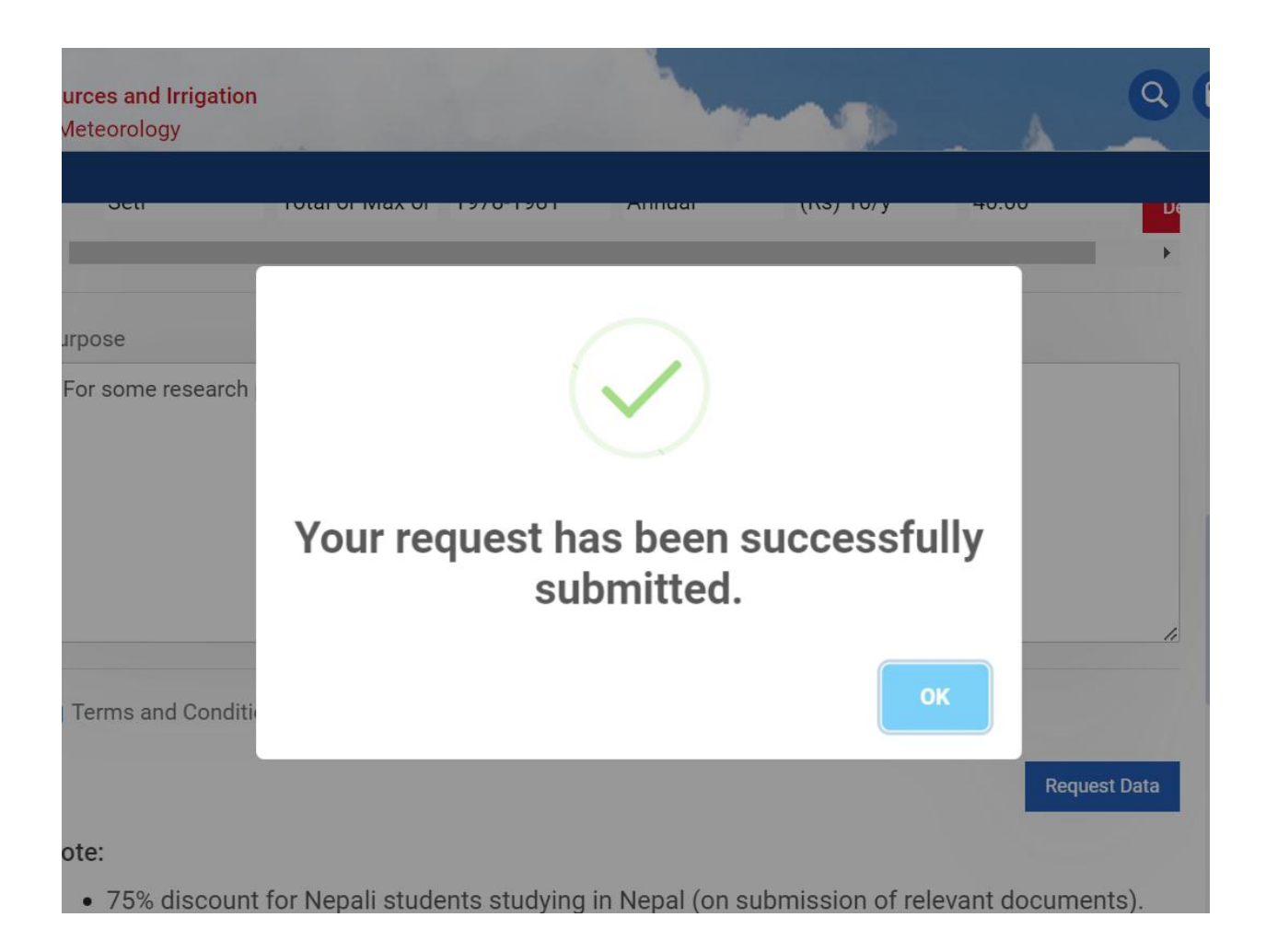

The requester will get the confirmation mail once the form is submitted successfully.

### 

## Confirmation Inbox ×

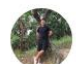

DHM <keyrun.gothe@gmail.com> to kirangothe ▼ 6:00 PM (0 minutes ago) 🏠

1 of 10,8

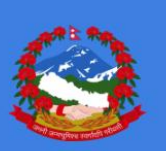

**Government of Nepal** 

Ministry of Energy, Water Resources and Irrigation

Department of Hydrology and Meteorology

## Dear Sir/Ma'am,

We are pleased to inform you that your request has been received. You will receive a confirmation email once your request has been verified.

© 2024 Government of Nepal Ministry of Energy, Water Resources and Irrigation Department of Hydrology and Meteorology. All Rights Reserved.

f

**\_Step 3.** After the successful data request received from the user, the administrator can view the request via the admin panel of dhm. Initially, the status of the request will be in **Pending** state.

| Acce                        | ot Reject                     |                                   |                  |           |                             |                   |           |          | 🕒 Bac |
|-----------------------------|-------------------------------|-----------------------------------|------------------|-----------|-----------------------------|-------------------|-----------|----------|-------|
|                             |                               | METEOF                            | ROLOGICAL D      | DATA RE   | QUEST FORM                  |                   |           |          |       |
| ΓO,                         |                               |                                   |                  |           |                             | Date: 202         | 24-07-04  | ı        |       |
| Depa                        | rtment of Hydrology and M     | eteorology Babarmahal,            |                  |           |                             |                   |           |          |       |
| l/we                        | nere by request the followin  | g meteorological data.l/We read a | and understan    | id the te | rms and conditions and abi  | de by them wher   | n data is | purchase | d.    |
| 5N Station index or name    | Parameter Perio               |                                   | Period Frequency |           | For Official use only       |                   |           |          |       |
|                             |                               | e.g. tempreature, rannatt         | e.g. 1990-1993   |           | e.g. monunty, daity, nourty | Data availability |           | Rate     | Cost  |
| 1                           | Bijuwar Tar                   | Total, Max, min, or mean          | -                |           | Hourly                      | No                | -         | )        | D     |
| iscou                       | ntedPrice                     |                                   |                  |           |                             |                   |           |          |       |
| or D                        | ata User                      |                                   |                  |           | For                         | Official use only |           |          |       |
| lam                         | e (organization/user): Yasmir | n Shresth                         |                  |           | Total                       | Cost 0            |           |          |       |
| Addr                        | ess: Kathmandu, Nepal         |                                   |                  |           | Discount                    | t (%) 0 🗸         |           |          |       |
| ourp                        | ose: For study.               |                                   |                  |           | Grand Total (NRP/L          | JSD) 0            |           |          |       |
| Study title / Project name: |                               | Amount in words:                  |                  |           |                             |                   |           |          |       |
|                             | e: 9841589632                 |                                   |                  | Issued    | By:                         |                   |           |          |       |
| hor                         |                               |                                   |                  | Deter     | nd Signature:               |                   |           |          |       |
| Phor<br>Emai                | l: kirangothe@yahoo.com       |                                   |                  | Date a    | 5                           |                   |           |          |       |

1. Purchased datamust only be used by the named person(s)/institution for the sole purpose of their work / on the named project/thesis etc and will be not be shared/provided to any third party including commercial purposes.

2. Articles, papers, thesis, reports or written scientific works of any form, based in whole or in part on data supplied by DHM, will contain an acknowledgement concerning the supplied data.

3. Although every care has been taken in preparing and testing the data, DHM cannot guarantee that the data are correct in all circumstances; neither does

DHM accept any liability whatsoever for any error or omission in the data, or for any loss or damage arising from its use. 4. Users should help improve the quality of the dataand its delivery by giving feedback where appropriate.

Note:

• Users should help improve the quality of the dataand its delivery by giving feedback where appropriate.

25% discount for SARRC countriesPhotocopy / printing charge: Rs. 10 (Rs. 5 for student) per page.

Copyright © . All rights reserved.

**Step 4.** Upon verifying the requester's information and relevant documents, and applying the appropriate discount, the admin can approve the request. Once approved, the requester will receive a payment link in mail.

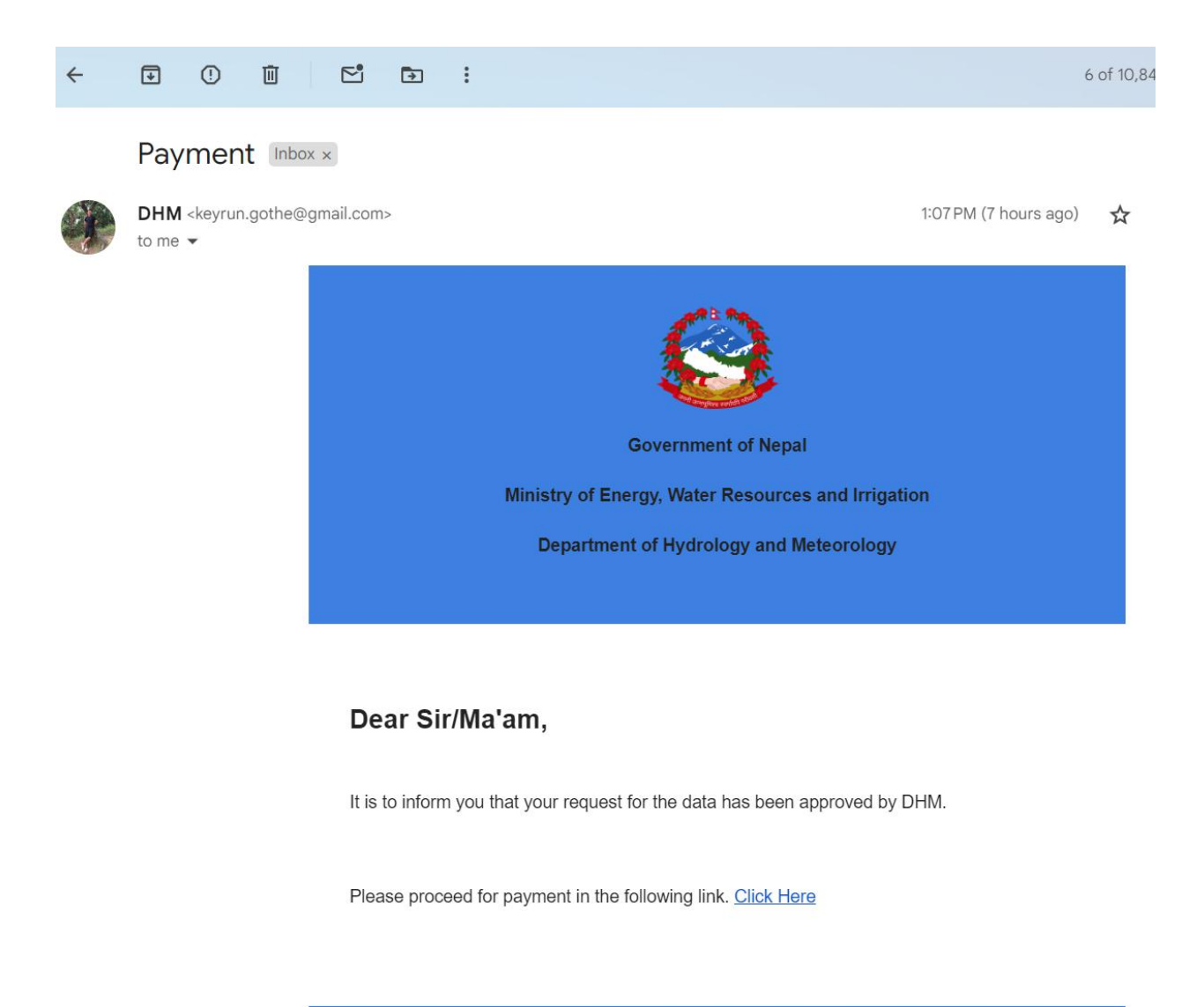

© 2024 Government of Nepal Ministry of Energy, Water Resources and Irrigation Department of Hydrology and Meteorology. All Rights Reserved.

The status of the data request will converted to 'Accepted' as a result.

7 | Page

Intellisoft Nepal Pvt. Ltd.

The admin can reject the request if misinformation is provided by the requester. The requester will be notified via email.

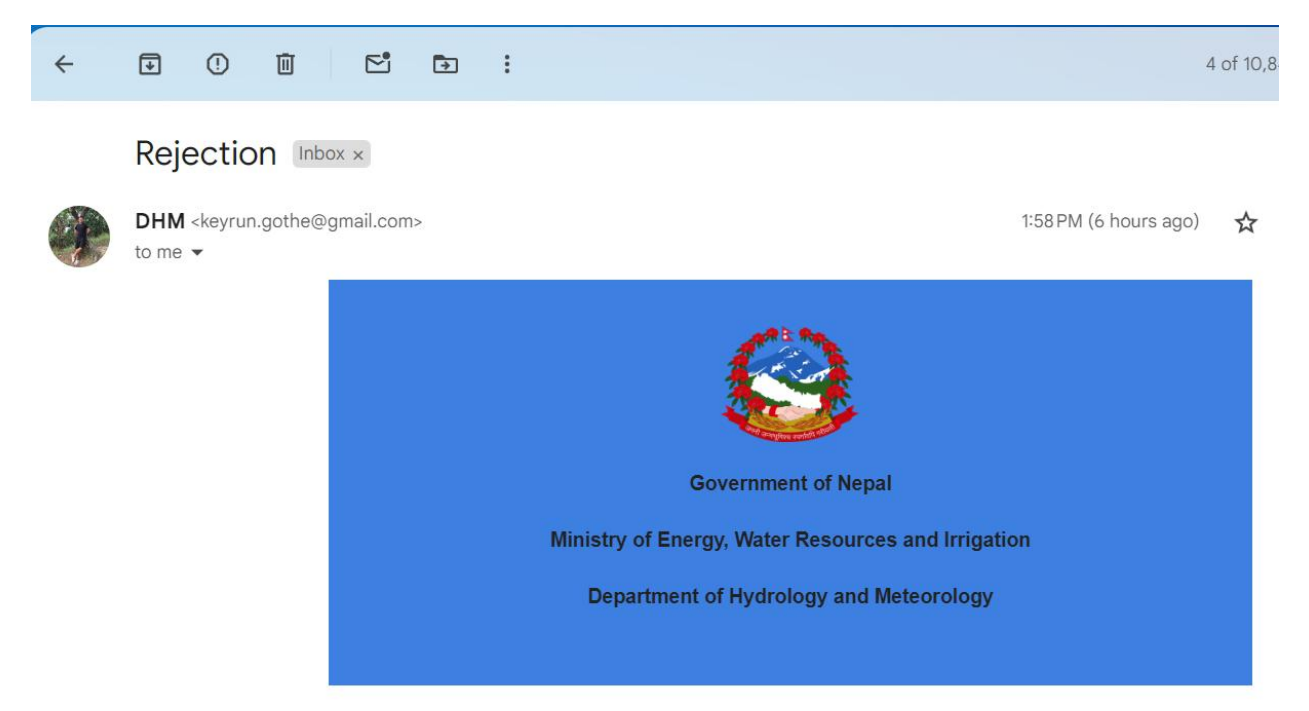

### Dear Sir/Ma'am,

It is to inform you that your request for the data has been rejected by DHM. It is advisable to fill the form with genuine information.

© 2024 Government of Nepal Ministry of Energy, Water Resources and Irrigation Department of Hydrology and Meteorology. All Rights Reserved.

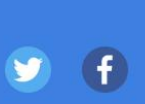

**Step 5.** After clicking the **payment link** from step 4, it will lead to the following page containing requester and requested data information with payment link **Login to FCGO** at the bottom of the page.

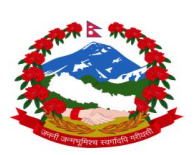

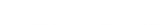

### TO,

# METEOROLOGICAL DATA REQUEST FORM

Date: 2023-02-28

### Department of Hydrology and Meteorology Babarmahal, Kathmandu, Nepal

I/we here by request the following meteorological data.I/We read and understand the terms and conditions and abide bythem when data is purchased.

| SN | Station index or name | Parameter             | Period    | Frequency | For Off | cial use only |      |       |
|----|-----------------------|-----------------------|-----------|-----------|---------|---------------|------|-------|
|    |                       |                       |           | g         | Data av | ailability    | Rate | Cost  |
| 1  | Naugragad             | Temperature (Maximum) | 2000-2000 | Hourly    | Yes     | (Rs) 60/m     |      | 720   |
| 2  | Chamelia              | Temperature (Maximum) | 1965-2000 | Hourly    | Yes     | (Rs) 60/m     |      | 25920 |

| For Data User                                |                | For Official use only                                              |           |  |  |  |
|----------------------------------------------|----------------|--------------------------------------------------------------------|-----------|--|--|--|
| Name (organization/user): Jeanette Nicholson |                | Total Cost                                                         | 26640     |  |  |  |
| Address: Corporis consequatur                |                | Discount (%)                                                       | 25        |  |  |  |
| Purpose: Study / Project / Insurance         |                | Grand Total (NRP/USD)                                              | Rs. 19980 |  |  |  |
| Study title / Project name:                  |                | Amount in words: Nineteen Thousands Nine Hundred and Eighty Rupees |           |  |  |  |
| Phone: 9801234567                            |                | Issued By: Kiran Gothe                                             |           |  |  |  |
| Email: mala.magar2023@gmail.com              |                | Date and Signature:                                                |           |  |  |  |
| Date and Signature: 2023-02-28               | Official Stamp | Receipt No: 202302281                                              |           |  |  |  |

### Terms and conditions for the provision of data

1. Purchased datamust only be used by the named person(s)/institution for the sole purpose of their work / on the named project/thesis etc and will be not be shared/provided to any third party including commercial purposes.

2. Articles, papers, thesis, reports or written scientific works of any form, based in whole or in part on data supplied by DHM, will contain an acknowledgement concerning the supplied data.

3. Although every care has been taken in preparing and testing the data, DHM cannot guarantee that the data are correct in all circumstances; neither does DHM accept any liability whatsoever for any error or omission in the data, or for any loss or damage arising from its use.

4. Users should help improve the quality of the dataand its delivery by giving feedback where appropriate.

### Note:

Users should help improve the quality of the dataand its delivery by giving feedback where appropriate.

25% discount for SARRC countries

• Photocopy / printing charge: Rs. 10 (Rs. 5 for student) per page.

• Please send the payment receipt from FCGO to info@dhm.gov.np and metdatadhm@gmail.com. Upon verification of the payment, the requested data will be forwarded to your email.

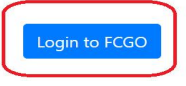

Intellisoft Nepal Pvt. Ltd.

**Step 6.** After Logging in into **FCGO portal** make the payment with the amount mentioned in receipt and send the soft copy of the voucher to the dhm official mail. The requester will receive the data link in the mail.

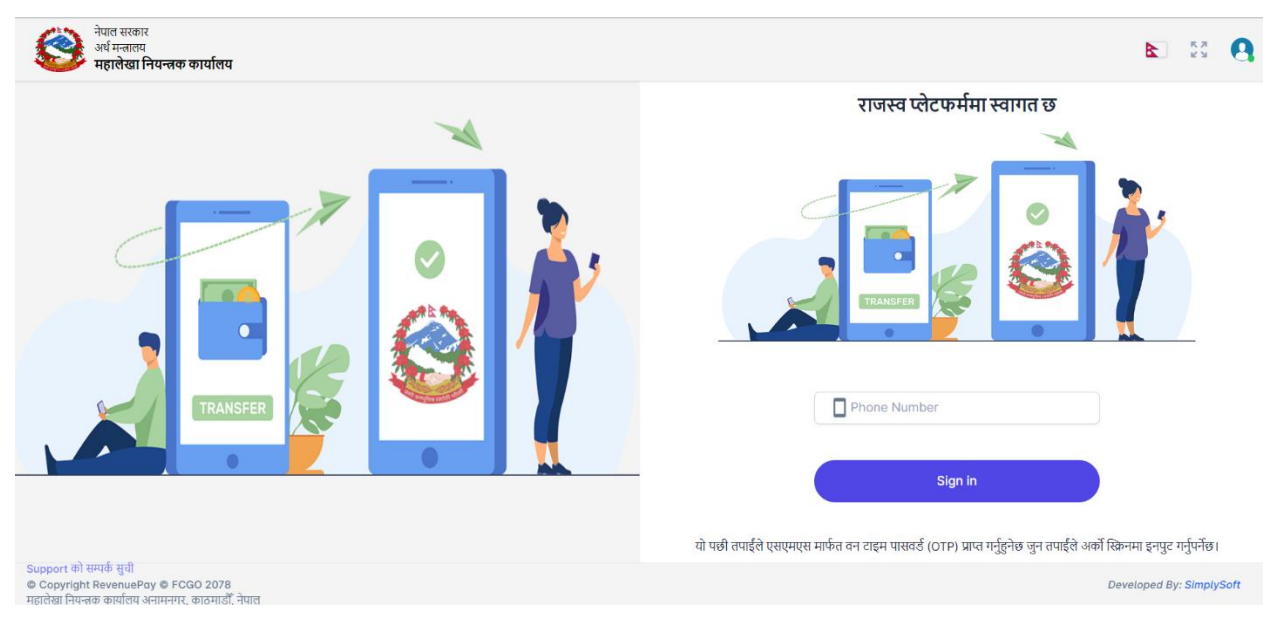

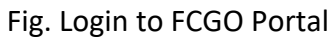

| < > C 🗋 😒 reve                          | nue.fcgo.gov.np/#/dashboard/voucher/0/35/9338                                                                                                    |               |       | 2 🦁                         | ▲ 🗅 😫 🗅 🖬 =                                                                                       |
|-----------------------------------------|----------------------------------------------------------------------------------------------------|---------------|-------|-----------------------------|---------------------------------------------------------------------------------------------------|
| <b>पूवावलाकन</b><br>भुक्तानीकत<br>विवरण | सरकारी राजस्व प्रणाली<br>308023501-जल तथा मौसम विज्ञान विभ<br>किरण गोठे<br>९८४१८४९०३२<br>भवतपुर-12,मवतापुर<br>१०६२७६३१<br>keyrun.gothe@gmail.com<br>राष्ट्रिय वाणिज्य बेंक | गग            |       | पछाठि<br>नेप<br>अंग्र<br>वु | सेम गर्नुहोस् & भुक्तानी गर्नुहोस्<br>गली मिति २०८१-२-१०<br>केजी मिति २०२४-०५-२३<br>कृत रकम रु.१० |
| सि.नं.                                  | कार्यालयको नाम                                                                                                    | विवरण         | रकम   | कर वर्ष                     | कुल रकम                                                                                           |
| 1                                       | अन्यविक्रीबाट प्राप्त रकम                                                                                                    | fdsaff        | ξo    | २०८०/८१                     | १०                                                                                                |
|                                         | Fig.                                                                                                    | . Voucher cre | eated |                             |                                                                                                   |

| भौचर विवरण                                                     |                                                                                                    | भुक्त                             | ानी कर्ताको     | विवरण                                                                |                 | रकम भुक्तार्न<br>छान्नुह                           | ो गर्ने विकल्प<br>होस: |
|----------------------------------------------------------------|----------------------------------------------------------------------------------------------------|-----------------------------------|-----------------|----------------------------------------------------------------------|-----------------|----------------------------------------------------|------------------------|
| आर्थिक वर्षः<br>कारोबार सङ्केतः<br>मितिः<br>कार्यालयः<br>बेंकः | 2080/81<br>2080-11488971<br>2024-05-23 2081/02/10<br>308023501-जल तथा मौसम विज्ञान<br>विभाग<br>11002-राष्ट्रिय वाणिज्य बैंक | पान नं<br>नामः<br>ठेगाना<br>फोन न | :<br>:<br>म्बर: | 106272631<br>Kiran Gothe<br>किरण गोठे<br>भक्तपुर-12,4ग<br>9841849039 | •<br>क्तपुर     | connect IPS<br>bay direct from bank<br>connect IPS | CSewa<br>eSewa         |
| भौचर नं                                                        | शिर्षक विवरण                                                                                                    | वापत                              | रकम             | आय वर्ष                                                              | श्रोतमा करकट्टी | paj                                                | khalti                 |
| 64185425                                                       | अन्यविक्रीबाट प्राप्त रकम                                                                                                   | fdsaff                            | 10              | 2080/81                                                              | हो              | IME Pay                                            | KHALTI                 |
|                                                                |                                                                                                    | जम्मा                             | 10              |                                                                      |                 |                                                    |                        |
|                                                                |                                                                                                    |                                   |                 |                                                                      |                 | रकम भक्त                                           | नी गर्नहोस             |

Fig. Choose the payment option

क्यान्सल गर्नुहोस्

| connect IPS               |                              |                  |                                                   |
|---------------------------|------------------------------|------------------|---------------------------------------------------|
| ቅቅ <b>PAYMENT DETAILS</b> |                              |                  | Return to Creditor Site                           |
| Creditor Id :             | GON-6-RBB-FDRL               | Creditor Name :  | 308023501-Department of hydrology and meteorology |
| Transaction Amount :      | (NPR) 10.00                  | Charge Amount :  | (NPR) 2.00                                        |
| Net Debit Amount :        | (NPR) 12.00                  | Transaction Id : | 2080-11488971                                     |
| Reference Id :            | 2080-11488971                | Particulars :    | Kiran Gothe                                       |
|                           |                              |                  |                                                   |
| 해 ACCOUNT DETAILS         |                              |                  |                                                   |
| Debit Account :           | KBL kiran - 2480293309300001 |                  | ~                                                 |
|                           |                              |                  |                                                   |

Fig. Payment made (Connecti ips)